# X-ColorQC

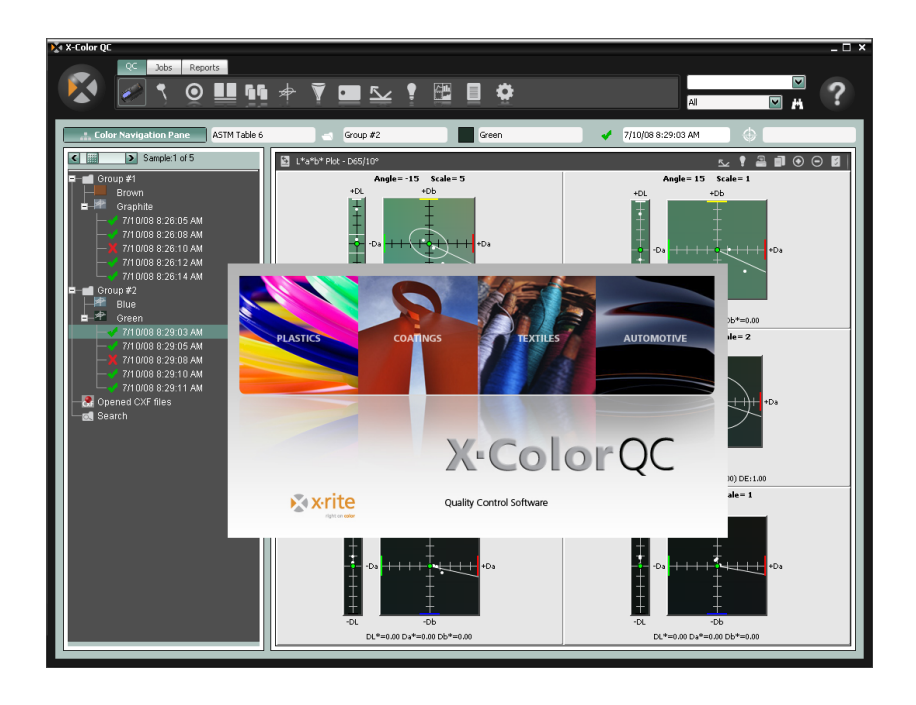

# Guide de démarrage

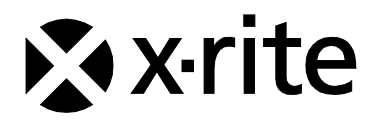

## Table des matières

| Vue d'ensemble                                     | 3  |
|----------------------------------------------------|----|
| Configuration                                      | 4  |
| Configuration générale requise au niveau du client | 4  |
| Installation du logiciel                           | 4  |
| Connexion de votre instrument                      | 5  |
| Fonctionnement général                             | 6  |
| Démarrage de l'application                         | 6  |
| Sélection de votre instrument                      | 7  |
| Techniques de mesure recommandées                  | 8  |
| Inscription de votre logiciel                      | 8  |
| Outils de X-Color QC                               | 10 |
| Boutons de l'onglet QC                             | 10 |
| Boutons de l'onglet Travaux                        | 11 |
| Boutons de l'onglet Rapports                       | 11 |
| Menu du bouton X-Rite                              | 11 |
| Obtenir de l'aide                                  | 12 |
| Recherche d'une rubrique d'aide                    | 12 |
| Impression d'une rubrique d'aide                   | 13 |
| Obtenir de l'aide supplémentaire                   | 13 |
| Support technique                                  | 14 |
| Assistance logiciel                                | 14 |
| Foire aux questions                                | 15 |
| Annexe A – Informations sur l'édition Entreprise   | 17 |
| Configuration d'Oracle                             | 17 |
| Configuration de MySQL                             | 18 |
| Configuration de MS SQL                            | 18 |
|                                                    |    |

#### Copyright © 2010 X-Rite, Incorporated

#### « TOUS DROITS RÉSERVÉS »

X-Rite<sup>®</sup> est une marque déposée et X-Color  $QC^{TM}$  est une marque de X-Rite, Incorporated. Tous les autres logos, noms de marque et noms de produit sont la propriété de leurs titulaires respectifs..

Les simulations de couleur sur écran de X-Rite n'ont pas pour objectif de correspondre exactement aux standards en aplat. Pour obtenir des couleurs précises, utilisez des échantillons physiques tels que les manuels de référence PANTONE®\*.

## Vue d'ensemble

Le logiciel X-Color QC de X-Rite vous offre un accès immédiat aux données de contrôle des couleurs dans les usines de production du monde entier. Conçu pour répondre à des besoins professionnels spécifiques, il s'adresse plus particulièrement aux secteurs de la peinture, des plastiques, de l'impression, des emballages, de l'automobile, des revêtements, des encres et des textiles.

Le logiciel vous donne le contrôle de vos couleurs (au laboratoire ou dans la chaîne de production) grâce à des fonctions précises, efficaces, simples et novatrices.

Vous pouvez modifier les tolérances des standards, supprimer des échantillons par étiquettes de date et d'heure, et ajouter ou supprimer des étiquettes. La fonction d'archivage automatique enregistre toutes les données précédentes et vous permet d'afficher un historique des échantillons au moment du rappel de standards.

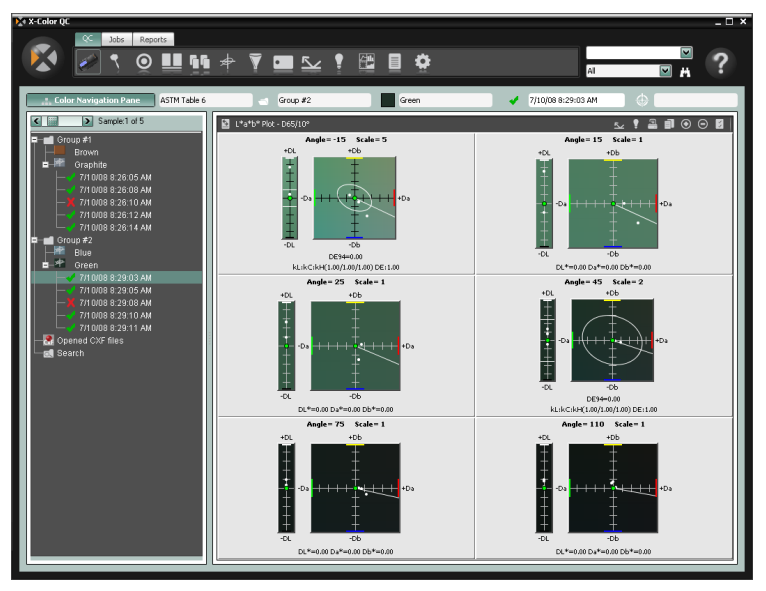

#### Configuration générale requise au niveau du client

- Système d'exploitation Microsoft Windows XP Professionnel (Service Pack 3), Windows Vista Professionnel ou Windows 7 Professionnel
- Processeur de la famille x86 (Intel Pentium III, Intel Pentium IV, AMD Athlon, etc.)
- 2 Go de mémoire RAM ou plus
- 32 Mo de mémoire vidéo dédiée avec une résolution d'écran minimale de 1024 x 768 (1280 x 1024 recommandé)

## Installation du logiciel

X-Color QC est disponible en versions Autonome, Autonome multiutilisateur ou Entreprise.

**REMARQUE :** Reportez-vous à l'annexe A pour obtenir des informations sur les configurations de bases de données prises en charge lors de l'installation de l'édition Entreprise. VOUS DEVEZ EFFECTUER LES PROCÉDURES RÉPERTORIÉES AVANT D'INSTALLER LE LOGICIEL X-COLOR QC ÉDITION ENTREPRISE.

Insérez le CD-ROM de X-Color QC dans le 1. lecteur de CD-ROM de votre ordinateur et cliquez sur le bouton Installation du logiciel pour accéder au programme d'installation. Double-cliquez sur l'icône d'installation pour démarrer l'installation. Si vous exécutez Windows Vista ou Windows 7, cliquez avec le bouton droit sur l'icône d'installation et sélectionnez « Exécuter en tant qu'administrateur » pour procéder à l'installation.

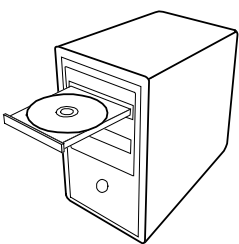

- 2. Le programme d'installation vous quide tout au long des étapes de l'installation. Suivez les instructions à l'écran pour effectuer l'installation.
- Lancez l'application, puis définissez les autorisations 3. appropriées et importez des exemples de données. D'autres utilisateurs peuvent désormais accéder au système. Si vous n'avez pas activé la licence de l'application au cours de l'installation et que vous exécutez Windows Vista ou Windows 7, cliquez avec le bouton droit sur le raccourci de l'application et sélectionnez « Exécuter en tant qu'administrateur » jusqu'à ce que la licence soit activée.

#### Connexion de votre instrument

**IMPORTANT :** éteignez toujours votre ordinateur avant de connecter un instrument utilisant un port COM série.

- Connectez l'instrument au port COM série ou au port USB de votre ordinateur. Les branchements varient en fonction du type d'instrument que vous possédez. Reportezvous à la documentation fournie avec votre instrument pour les procédures à suivre.
- \*
- 2. Mettez l'ordinateur en marche si cela n'est pas déjà fait.

#### Démarrage de l'application

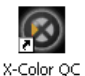

Après avoir installé X-Color QC, vous pouvez démarrer le programme en double-cliquant sur l'icône du programme. Si vous exécutez Windows Vista ou Windows 7 et que l'application n'a pas été inscrite au cours de l'installation, vous devez cliquer avec le bouton droit sur l'icône du programme et sélectionner « Exécuter en tant qu'administrateur » jusqu'à ce que la licence soit activée.

L'écran d'inscription du logiciel s'affiche (si la licence n'a pas été activée). Vous pouvez inscrire votre logiciel à ce stade ou cliquer sur **Continuer** pour l'inscrire plus tard. Bien que vous puissiez utiliser X-Color QC en mode d'évaluation (sans l'inscrire) pendant 30 jours, X-Rite vous recommande d'inscrire votre logiciel le plus tôt possible. Reportez-vous à la rubrique « Inscription de votre logiciel » dans cette section pour la procédure à suivre.

| X-Color QC                                                       |                                                             | ×                                          |
|------------------------------------------------------------------|-------------------------------------------------------------|--------------------------------------------|
| License Status:<br>Time Remaining:                               | EVALUATION<br>30 Days                                       | <u>C</u> ontinue                           |
| Write down the Re<br>register online and                         | gistration Code belo<br>i obtain your License               | w and click here to<br>Key via e-mail.     |
| Contact X-Rite Apple<br>or refer to the materia<br>instructions. | OR<br>cations Support at 888-8<br>is included with your sol | 26-3042 (Option #2)<br>tware for Licensing |
| Registration Code<br>License Key                                 | x 27633542                                                  | License                                    |

**REMARQUE :** en fonction de l'application que vous avez achetée, un écran d'ouverture de session peut s'afficher après l'écran d'inscription. Vous devez cliquer dans le champ ID d'utilisateur et ouvrir une session avec votre ID d'utilisateur et votre mot de passe pour un système multi-utilisateur. L'adresse IP de l'hôte est aussi requise pour l'édition Entreprise. Vous pouvez aussi changer la langue dans laquelle l'interface de l'application est affichée à partir de cet écran.

|                           | <sub>™ - □ ×</sub><br>gin |
|---------------------------|---------------------------|
| User ID: (<br>Password: ( |                           |
| Language:                 | English 🛛                 |

Le mot de passe par défaut pour l'administrateur (admin) de X-Color QC est « password ».

Une fois terminé, cliquez sur **OK** pour continuer.

Sélectionnez votre modèle d'instrument, puis cliquez sur **OK** pour continuer.

| Select Instrument                           | ×      |
|---------------------------------------------|--------|
| Please select the instrument you are using. | ОК     |
| Instrument 939                              | Cancel |

Cela se produit uniquement la première fois que vous lancez le logiciel. L'Assistant X-Color QC s'affiche. Cet écran contient des raccourcis vers les fonctions les plus couramment utilisées dans l'application. Cliquez sur un bouton pour lancer la fonction désirée. Vous pouvez aussi cliquer sur le bouton Fermer (x) pour fermer l'application.

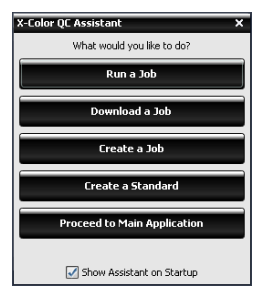

Les boutons Exécuter un travail et Télécharger un travail ne s'affichent que lorsqu'un travail est disponible.

Si vous ne souhaitez pas que cet écran s'affiche chaque fois que vous démarrez l'application, désactivez la case à cocher **Afficher l'Assistant au démarrage** pour passer directement à l'écran principal de l'application au lancement du programme. Si vous changez d'avis, vous pouvez réhabiliter l'Assistant X-Color QC en activant la case à cocher **Afficher l'Assistant au démarrage** dans la boîte de dialogue Configuration du système.

#### Sélection de votre instrument

Une fois l'application démarrée, vous devez sélectionner votre modèle d'instrument et la méthode de connexion utilisée.

1. Cliquez sur le bouton Options de l'instrument sous l'onglet des outils QC en haut de l'application.

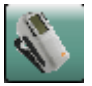

- 2. Sélectionnez votre instrument dans la liste. Le bouton de l'instrument reflète votre sélection.
- 3. Sélectionnez une nouvelle fois l'icône de l'instrument et cliquez sur **Configurer** dans la liste.
- Sélectionnez le port COM (le cas échéant) dans la liste Port série. Ici, vous pouvez définir d'autres options (telles que Illum/Obs actif ou Indicateur audio).
- 5. Cliquez sur **OK** pour enregistrer vos sélections et fermer la boîte de dialogue Configuration.

#### Techniques de mesure recommandées

Pour obtenir des mesures précises avec X-Color QC, vous devez respecter certaines consignes. N'oubliez pas que la précision de vos données dépend de la qualité de vos mesures ! Suivez les recommandations ci-dessous pour obtenir les meilleures mesures possibles.

- Sélectionnez une bonne surface de mesure Utilisez une surface sans défauts représentant fidèlement la couleur à mesurer.
- **Alignez l'instrument** Lorsque vous prenez une mesure, gardez l'instrument à plat sur la surface à mesurer.
- Maintenez l'instrument immobile Lorsque vous prenez une mesure, gardez l'instrument *et* l'échantillon que vous mesurez immobiles.
- Consultez le manuel de votre instrument Reportez-vous au manuel de votre instrument pour obtenir des instructions détaillées sur l'utilisation et la maintenance de votre instrument.

Ces instructions de base devraient vous aider à obtenir des mesures précises.

## Inscription de votre logiciel

- Si vous n'avez pas activé la licence de l'application au cours de l'installation et que vous exécutez Windows Vista ou Windows 7, cliquez avec le bouton droit sur l'icône du programme et sélectionnez « Exécuter en tant qu'administrateur » pour démarrer l'application. Si votre application est déjà en cours d'exécution, vous pouvez cliquer sur le bouton X-Rite en haut à gauche de l'application et sélectionner Licence pour accéder à l'écran d'inscription.
- Recherchez l'identificateur unique de l'application (AUI) de X-Color QC qui est fourni avec votre logiciel. Notez aussi le code d'inscription qui apparaît en bas de la boîte de dialogue de licence de X-Color QC.
- Si vous inscrivez le programme en ligne, cliquez sur le lien pour ouvrir la page d'inscription des produits X-Rite. Sélectionnez le produit X-Color QC, puis le numéro de version du logiciel. Vous devez ensuite entrer le code d'inscription et l'identificateur unique de l'application. Ce dernier se trouve sur le boîtier du CD.
- Une fois terminé, vous recevrez une clé de licence qui vous permettra d'inscrire votre logiciel. Vous recevrez aussi cette clé par courrier électronique si vous entrez une adresse de

messagerie. Vous pouvez aussi inscrire votre logiciel en appelant le numéro de téléphone fourni et en donnant au conseiller du service à la clientèle le code d'inscription et l'identificateur unique de l'application.

| X-Color QC                                                        |                                                              | ×                                          |
|-------------------------------------------------------------------|--------------------------------------------------------------|--------------------------------------------|
| License Status:<br>Time Remaining:                                | EVALUATION<br>30 Days                                        | <u>C</u> ontinue                           |
| Write down the Re<br>register online and                          | gistration Code belov<br>1 obtain your License               | w and click here to<br>Key via e-mail.     |
| Contact X-Rite Applic<br>or refer to the materia<br>instructions. | OR<br>cations Support at 888-8<br>als included with your sof | 26-3042 (Option #2)<br>tware for Licensing |
| Registration Code                                                 | e: 27693542<br>γ                                             | License                                    |

 Entrez la clé de licence obtenue dans le champ Clé de licence, puis cliquez sur Licence. La licence de votre logiciel est désormais activée et l'écran de licence ne s'affichera plus au démarrage du système.

# **Outils de X-Color QC**

Les outils de X-Color QC sont accessibles par le biais d'onglets figurant en haut de l'application. Sélectionnez un onglet pour afficher les boutons propres à l'outil correspondant. Vous trouverez ci-dessous une brève description des outils disponibles dans X-Color QC. Reportez-vous au système d'aide en ligne pour obtenir une description détaillée des outils et des procédures.

#### Boutons de l'onglet QC

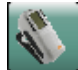

**Options de l'instrument** – Sélectionnez le modèle de l'instrument connecté, et accédez aux fonctions d'étalonnage et de configuration.

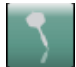

**Créer des échantillons** – Créez des données d'échantillons de couleur en mesurant des échantillons ou en sélectionnant une autre méthode d'entrée.

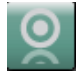

**Créer des standards** – Créez des données de standards de couleur en mesurant des standards ou en sélectionnant une autre méthode d'entrée.

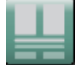

**Comparaison rapide** – Comparez deux échantillons différents ou plus sans associer les données avec un standard.

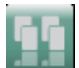

**Plaques de référence** – Créez des impressions/plaques à trier avant de les envoyer à des fournisseurs/clients comme standards de couleur.

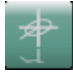

**Tolérances globales** – Créez, modifiez et supprimez des tolérances que vous pourrez facilement sélectionner lors de la création de standards.

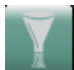

**Filtres à échantillons** – Créez, modifiez et supprimez des filtres à échantillons. Après avoir créé des filtres, vous pouvez aussi sélectionner un filtre spécifique : aujourd'hui, ce mois, etc.

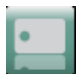

**Étiquettes** – Créez, modifiez et supprimez des étiquettes de texte, des étiquettes numériques et des catégories d'étiquettes.

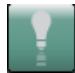

**Illuminant/Observateur** – Sélectionnez la combinaison illuminant/observateur qui apparaît sur tous les affichages.

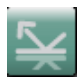

**Sélection de l'angle** – Sélectionnez les données d'angle affichées pour les instruments multiangles ou les données à composante spéculaire affichées pour les instruments à sphère.

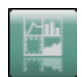

**Affichages** – Sélectionnez le nombre de fenêtres affichées et créez des jeux d'affichages personnalisés.

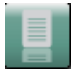

**Rapports** – Sélectionnez le type de rapport qui est généré.

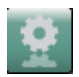

**Travaux** – Effectuez des procédures de travaux, envoyez des standards à votre instrument et récupérez des échantillons de votre instrument.

#### Boutons de l'onglet Travaux

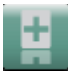

Nouveau travail – Créez un nouveau travail à télécharger.

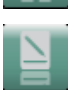

**Modifier un travail** – Modifiez un travail existant.

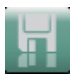

**Enregistrer le travail** – Enregistrez un nouveau travail ou des modifications à un travail existant.

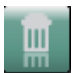

Supprimer le travail – Supprimez un travail stocké.

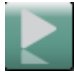

**Exécuter le travail** – Exécutez le travail en cours sélectionné pour vérifier le processus.

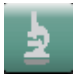

**Analyse du travail** – Examinez les données du travail en cours.

## Boutons de l'onglet Rapports

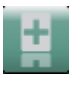

Nouveau rapport - Créez un nouveau rapport.

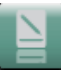

Modifier un rapport – Modifiez un rapport existant.

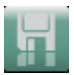

**Enregistrer le rapport** – Enregistrez un nouveau rapport ou des modifications à un rapport existant.

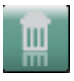

Supprimer un rapport – Supprimez un rapport.

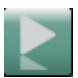

**Exécuter le rapport** – Exécutez le rapport en cours.

#### Menu du bouton X-Rite

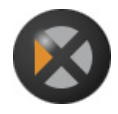

Ce bouton vous permet d'accéder aux fonctions suivantes : configuration du système, modification du mot de passe, options d'importation et d'exportation des données, licence, impression et fermeture de l'application.

# Obtenir de l'aide

Utilisez le système d'aide de X-Color QC lorsque vous vous trouvez dans l'application. Le système d'aide inclut des instructions pas à pas sur des tâches spécifiques, des informations conceptuelles et de référence, ainsi qu'un glossaire des termes couramment utilisés. Vous pouvez utiliser les fonctions Sommaire, Index et Rechercher pour trouver facilement les rubriques d'aide qui vous intéressent.

Le système d'aide repose sur la même technologie que les pages Web : les liens vers des rubriques connexes, des définitions et des informations plus détaillées apparaissent sous forme de texte bleu souligné. Cliquez sur ces liens pour ouvrir d'autres rubriques du système d'aide.

#### Recherche d'une rubrique d'aide

Vous pouvez rechercher des rubriques d'aide en vous servant des boutons **Sommaire**, **Index** et **Rechercher**. Chacun de ces boutons vous permet de trouver des informations de manière différente.

- ?
- À partir de l'application X-Color QC, cliquez sur l'icône d'aide située dans le coin en haut à gauche de l'écran pour ouvrir le système d'aide.
- 2. Cliquez sur le bouton **Sommaire** pour parcourir les rubriques d'aide par catégories.

Les rubriques, représentées par des icônes en forme de flèche , sont regroupées dans des chapitres qui sont représentés par des icônes en forme de signe plus . Pour afficher le contenu d'un chapitre, cliquez sur l'icône en forme de signe plus. Lorsqu'un chapitre est développé, il est représenté par une icône en forme de signe moins . Cliquez alors sur la rubrique d'aide de votre choix pour l'afficher dans le volet droit de la fenêtre.

3. Pour afficher une liste des entrées figurant dans l'index, cliquez sur le bouton **Index**.

L'index rassemble les mots clés utilisés dans le système d'aide. Dans la zone de texte, entrez le terme que vous souhaitez rechercher ou sélectionnez-le dans la liste. Le système d'aide affiche automatiquement le premier mot clé correspondant aux lettres que vous venez d'entrer. Vous pouvez faire défiler l'index pour examiner les autres rubriques. Cliquez sur le mot clé désiré pour afficher la rubrique d'aide correspondante dans le volet droite de la fenêtre.

4. Pour effectuer une recherche en texte intégral dans la totalité du système d'aide, cliquez sur le bouton **Rechercher**.

Dans la zone de texte, entrez le mot à rechercher. Cliquez sur **Atteindre** pour débuter la recherche. Le système identifie chaque rubrique du système d'aide contenant le mot que vous venez d'entrer. Toutes les rubriques correspondantes apparaissent dans la liste. Cliquez sur la rubrique à afficher. pour la faire apparaître dans le volet droit de la fenêtre.

#### Impression d'une rubrique d'aide

Pour imprimer la rubrique d'aide en cours, cliquez sur le bouton **Imprimer** situé sur la barre d'outils (vous pouvez aussi cliquer sur le bouton droit, puis choisir l'option **Imprimer** dans le menu contextuel).

#### Obtenir de l'aide supplémentaire

Cliquez sur **Aide supplémentaire** dans la barre d'outils pour ouvrir la page du support technique du site Web de X-Rite. Après avoir sélectionné votre produit, vous pourrez accéder à des téléchargements et aux réponses aux questions fréquemment posées.

## Support technique

Le service à la clientèle de X-Rite est composé de techniciens qualifiés qui sont à votre disposition pour vous aider. Lorsque vous contactez X-Rite, assurez-vous de fournir à votre interlocuteur les informations suivantes :

- votre système d'exploitation (y compris les Service Packs installés);
- · le numéro de version de votre logiciel ;
- · votre nom et celui de votre entreprise ;
- · vos numéros de téléphone et de télécopie (si nécessaire) ;
- · le message d'erreur associé à votre problème (le cas échéant) ;
- les opérations que vous avez effectuées avant l'apparition du problème.

Lorsque vous contactez le service à la clientèle par téléphone, assurezvous que votre logiciel est en état de marche et que vous pouvez facilement y accéder.

**REMARQUE** : pour tout problème matériel, reportez-vous au manuel fourni avec votre instrument.

#### Assistance logiciel

Téléphone : 800.248.9748 ou 616.803.2100 (États-Unis et Canada) 01 69 53 66 20 (France)

Site Web : <u>http://www.xrite.com/top\_support.aspx</u>

Courrier électronique : mailto:casupport@xrite.com

N'oubliez pas d'indiquer les informations mentionnées précédemment dans votre message et à entrer « X-Rite X-Color QC » dans l'objet du message.

## Foire aux questions

Vous trouverez ci-après les réponses aux questions fréquemment posées sur X-Color QC. Visitez la page du support technique sur le site Web de X-Rite (<u>www.xrite.com</u>) pour trouver d'autres réponses et des informations supplémentaires.

- Que dois-je faire pour activer la licence de mon logiciel ? Après l'installation initiale, vous disposez de 30 jours pour inscrire votre logiciel. Pour inscrire votre logiciel, vous avez besoin de l'identificateur unique de l'application (AUI) et du code d'inscription. L'identificateur unique de l'application se trouve sur le boîtier du CD. Si vous avez acheté une mise à niveau, vous avez besoin de votre ancien code d'inscription. Le code d'inscription (numéro à 8 chiffres) s'affiche au démarrage du logiciel. Vous pouvez aussi le trouver en cliquant sur le bouton X-Rite et en sélectionnant l'option Licence. Avec ces informations, vous pouvez inscrire votre logiciel en ligne ou en appelant le service à la clientèle de X-Rite. Une fois l'inscription terminée, vous recevrez une clé de licence. Entrez-la dans le champ Clé de licence, puis cliquez sur Licence.
- 2. Je viens d'installer la version d'évaluation du logiciel et un message m'indique que la période d'évaluation est terminée. Que se passe-t-il ?

Vous devez disposer de droits d'administrateur lors de l'installation de X-Color QC sur votre ordinateur. Contactez votre service informatique. Que vous soyez administrateur du PC ou non, si vous n'avez pas activé la licence de l'application au cours de l'installation et que vous exécutez Windows Vista ou Windows 7, vous devez cliquer avec le bouton droit sur le raccourci de l'application et sélectionner « Exécuter en tant qu'administrateur » jusqu'à ce que la licence soit activée.

3. Quel est le mot de passe par défaut pour le logiciel X-Color QC ?

Le mot de passe par défaut pour l'administrateur de X-Color QC est « password ».

4. Comment dois-je faire pour transférer les fichiers de mon ancien logiciel vers mon nouveau logiciel ?

Si vous possédez un ancien programme de la série Master tel que QA-Master, Paint Master, Plastic Master, Textile Master ou Ink Master 1.X, vous devez utiliser l'utilitaire d'exportation de base de données (Database Export Utility) figurant sur le CD d'installation. Pour obtenir un didacticiel sur l'utilisation de cet utilitaire, reportezvous à l'adresse suivante : <u>http://www.xrite.com/top\_support.aspx</u>. Si vous possédez QA-2000, Formulation Master 2001 ou une version quelconque de X-RiteColor Master, ouvrez le programme et, dans le menu principal, sélectionnez Base de données > Rechercher standard. Dans la boîte de dialogue Rechercher standard qui s'affiche, vous pouvez cliquer sur le bouton Rechercher pour ouvrir la boîte de dialogue Définition de la recherche de standards. Sélectionnez la définition « Tous » par défaut et cliquez sur le bouton Rechercher. Cliquez sur le bouton Sélectionner tout, puis cliquez sur le bouton Transférer. Assurez-vous d'utiliser le filtre « Tous les échantillons », puis enregistrez un fichier XTF à l'emplacement désiré. Après cette opération, vous pourrez importer vos données à l'aide de l'option Importer (sous le bouton X-Rite).

5. Je ne peux pas communiquer avec mon instrument. Comment dois-je faire pour sélectionner un autre port COM ? Pour sélectionner un autre port COM, cliquez sur le bouton

Instrument <sup>1</sup>, cliquez sur Configurer, puis sélectionnez le port série désiré.

 Comment dois-je faire pour étalonner mon instrument ? Pour étalonner votre instrument, cliquez sur le bouton Instrument
, cliquez sur Étalonner, puis suivez les instructions. Reportezvous au manuel d'utilisation de l'instrument pour plus

d'informations.

7. Comment puis-je obtenir plus d'informations ?

Vous trouverez d'autres informations dans le fichier d'aide (en cliquant sur l'icône **②**, puis sur Sommaire) ou en ligne sur le site <u>www.xrite.com</u> ou <u>www.measureitrite.com</u>.

## Annexe A – Informations sur l'édition Entreprise

Reportez-vous aux procédures suivantes pour configurer votre base de données en vue de l'utiliser avec l'édition Entreprise.

**REMARQUE :** Vous devez effectuer cette procédure pour créer la base de données xcolorqc AVANT D'INSTALLER LE LOGICIEL X-COLOR QC ÉDITION ENTREPRISE.

#### **Configuration d'Oracle**

- 1. Démarrez l'Assistant de configuration de base de données Oracle
- Sélectionnez Create Database (Créer une base de données) à l'étape 1.
- 3. Sélectionnez General Purpose (Utilisation générale) à l'étape 2.
- Tapez « xcolorqc » ainsi que les informations de votre domaine dans le champ Global Database Name (Nom de base de données globale) à l'étape 4.
- 5. Veillez à entrer « xcolorqc » comme SID à l'étape 4.
- Effectuez la procédure jusqu'à l'étape 9 en sélectionnant les options par défaut ou en spécifiant des valeurs personnalisées qui répondent mieux aux besoins de votre environnement.
- Sélectionnez l'onglet Custom Scripts (Scripts personnalisés) à l'étape 9 : Database Content (Contenu de la base de données). Cliquez sur Run the following scripts (Exécuter les scripts suivants), sur Add (Ajouter), recherchez le script OracleInit.sql fourni avec le logiciel X-Color QC, puis sélectionnez-le dans le sélecteur de fichiers.
- Effectuez la procédure jusqu'à l'étape 12 en sélectionnant les options par défaut ou en spécifiant des valeurs personnalisées qui répondent mieux aux besoins de votre environnement.
- Assurez-vous que la case à cocher Create Database (Créer la base de données) est activée et que la valeur xcolorqc figure dans le champ de nom.
- 10. Cliquez sur Finish (Terminer), puis sur OK pour démarrer le processus de création d'une base de données.
- 11. Ouvrez une session dans Oracle Enterprise Manager et connectez-vous à la nouvelle base de données xcolorqc.
- 12. Sous la section Administration, ouvrez l'utilisateur xcolorqc et vérifiez que le rôle CONNECT lui a été attribué et qu'il dispose des privilèges système CREATE SEQUENCE et CREATE TABLE.

13. Si toutes les étapes précédentes ont été effectuées correctement, exécutez le programme d'installation de X-Color QC Entreprise pour Windows.

## Configuration de MySQL

- Connectez-vous au serveur MySQL désiré en tant qu'utilisateur racine à l'aide de l'outil de votre choix (SQLyog, Toad, MySQL Query Browser, etc.).
- 2. Exécutez le script MySQLInit.sql fourni dans le cadre du package X-Color QC Édition Entreprise.
- 3. Vérifiez que la base de données xcolorqc a été créée.
- 4. Vérifiez que l'utilisateur xcolorqc a été créé.

**Remarque :** En fonction de la configuration de X-Color QC Édition Entreprise au moment de l'installation (le serveur exécutant l'application X-Color QC Édition Entreprise peut contenir l'instance de MySQL sur le même matériel ou l'instance de MySQL peut résider sur une couche serveur matérielle séparée), l'utilisateur xcolorqc est initialement configuré pour un accès localhost et « % » (caractère générique) à partir de n'importe quel hôte arbitraire. Les administrateurs de base de données devront peut-être limiter le paramètre de caractère générique « % » au cours de l'exécution de l'application X-Color QC Édition Entreprise et de l'instance de MySQL sur une couche séparée en fonction des noms d'hôte appropriés à des fins de sécurité.

## Configuration de MS SQL

- Connectez-vous au serveur Microsoft SQL Server 2005 désiré en tant qu'utilisateur Admin par le biais de l'authentification Windows ou en tant qu'administrateur système (SA) à l'aide de l'authentification SQL Server.
- 2. Exécutez le script MSSQLInit.sql fourni dans le cadre du package X-Color QC Édition Entreprise.
- 3. Vérifiez que la base de données xcolorqc a été créée.
- 4. Vérifiez que la connexion xcolorqc a été créée. Sous sécurité/connexions, sélectionnez la connexion xcolorqc, puis sélectionnez le mappage propriétés/utilisateur et vérifiez que la connexion mappe vers l'utilisateur xcolorqc et que l'appartenance au rôle de base de données db\_owner est attribuée.
- 5. Vérifiez que l'utilisateur xcolorqca été créé. Sélectionnez la base de données xcolorqc sous la liste de base de données du serveur. Sous propriétés/général, vérifiez que le membre de rôle db\_owner est coché pour l'utilisateur xcolorqc.

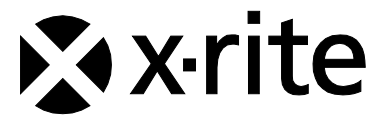

#### États-Unis d'Amérique

4300 44th Street SE Grand Rapids, Michigan 49512 Téléphone : 1 800 248 9748 ou 1 616 803 2100 Télécopie : 1 800 292 4437 ou 1 616 803 2705

#### Europe

Althardstrasse 70 8105 Regensdorf Suisse Téléphone : (+41) 44 842 24 00 Télécopie : (+41) 44 842 22 22

#### Asie

Room 808-810 Kornhill Metro Tower, 1 Kornhill Road Quarry Bay, Hong Kong Téléphone : (+852) 2 568 6283 Télécopie : (+852) 2 885 8610

Visitez www.xrite.com pour trouver un bureau dans votre région.